# EENMALIG REGISTREREN ALS MELDER

www.signaal.info

Voordat u in SIGNAAL een melding kunt doen, moet u zich eenmalig als gebruiker laten registreren. Dat gaat als volgt:

- Ga naar de homepage van <u>www.signaal.info</u>
- Onder in het tekstblok on Meldingsformulier SIGNAAL ziet u:
- Vraag hier een account aan om te melden
- Klik op een account en u komt in het scherm om een gebruikersaccount aan te maken

# Meldingsformulier SIGNAAL

Via dit web formulier kunt u melding maken van door u gesignaleerde gevallen waarbij het zou kunnen gaan over nieuw verbanden tussen gezondheidsproblemen en blootstelling in het werk.

Vraag hier een account aan om te melden.

U komt in het tabblad Nieuw account aanmaken.

U wordt verzocht alle velden in te vullen. Uw naam en voorletter, emailadres en telefoonnummer hebben wij nodig om zo nodig contact met u te kunnen opnemen. U kiest ook zelf een gebruikersnaam.

Aangeven in welk land u werkt bepaalt welke beoordelaars zich met uw geval zullen bezighouden.

## Gebruikersaccount

| Nieuw account aanmaken Inloggen Nieuw wachtwoord aanvragen                                                                                                    |
|----------------------------------------------------------------------------------------------------|
| Voorletter(s) *                                                                                                    |
|                                                                                                    |
| Naam <sup>*</sup>                                                                                                    |
|                                                                                                    |
| Gebruikersnaam *                                                                                                    |
| Toegestaan zijn: letters, cijfers, spatie, punt, koppelteken, aanhalingsteken of onderstrepingsteken.                                                                                                    |
| E-mailadres *                                                                                                    |
|                                                                                                    |
| Geef een geldig e-mailadres op. Alle e-mails van het systeem zullen naar dit adres verzonden worden. Het e-mailadres wordt niet openbaar gemaakt en wordt alleen gebruikt als u een nieuw wachtwoord wilt aanvragen of als u nieuws of herinneringen via e-mail wilt ontvangen. |
| Land *                                                                                                    |
| Nederland -                                                                                                    |

Telefoonnummer

Na het invullen van de gegevens wordt u gevraagd de zogenaamde CAPTCHA in te vullen. Zoals aangegeven is dit bedoeld om te testen of u een menselijke bezoeker bent. Dit voorkomt voor ons een overmaat aan geautomatiseerde spam. Is de code onduidelijk dan kunt u een andere genereren door op Generate a new captcha te klikken. Als laatste stap klikt u op Nieuw account aanmaken

## САРТСНА

Deze vraag is om te testen of u een menselijke bezoeker bent en om geautomatiseerde spam te voorkomen.

9 G G Q G Generate a new captcha

Welke code wordt hier afgebeeld?

Voer de tekens in die op de afbeelding worden getoond.

Nieuw account aanmaken

Na klikken op nieuw account aanmaken krijgt u het volgende scherm waarin wordt aangegeven dat de aanvraag ter goedkeuring bij de websitebeheerder ligt. Ook ontvangt u op het door u opgegeven e-mailadres de volgende mail:

Dank u voor het aanmelden voor SIGNAAL. Uw aanmelding is voorgelegd aan de websitebeheerder voor goedkeuring. Als u aanmelding is goedgekeurd, ontvangt u een nieuwe e-mail met informatie over het inloggen, het instellen van een wachtwoord en andere details. Signaal team

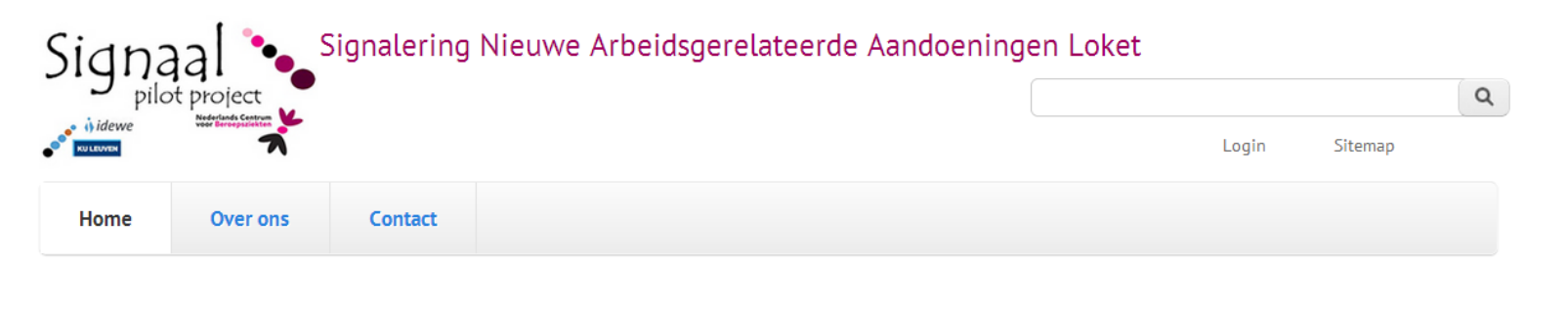

Hartelijk dank voor uw accountaanvraag. Deze aanvraag wacht nog op goedkeuring van een websitebeheerder. Een bericht met instructies is naar uw e-mailadres verstuurd.

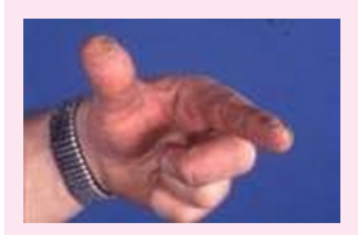

#### Contact eczeem

Contact eczeem na contact met planten of bloemen, bijvoorbeeld de tulpen vinger

#### Meldingsformulier SIGNAAL

Via dit web formulier kunt u melding maken van door u gesignaleerde gevallen waarbij het zou kunnen gaan over nieuw verbanden tussen gezondheidsproblemen en blootstelling in het werk. *Vraag hier een account aan om te melden.* 

## Na goedkeuring van uw aanmelding ontvangt u de volgende mail

Geachte heer/mevrouw [uw naam],

De websitebeheerder op SIGNAAL heeft een account voor u aangemaakt. U kunt nu inloggen door te klikken op deze link of kopiëren en aan uw browser te plakken:

[eenmalig link om in te loggen]

Deze link kan slechts eenmaal worden gebruikt om in te loggen en zal leiden u naar een pagina waar u uw wachtwoord kunt instellen.

Na het instellen van je wachtwoord, zal je in staat zijn om in te loggen op SIGNAAL in de toekomst met behulp van:

Gebruikersnaam: [de door u aangegeven gebruikersnaam] Wachtwoord: Uw wachtwoord

Voor vragen kunt u contact op nemen met a.f.lenderink@amc.uva.nl

-- SIGNAAL team

U kunt nu uw eigen wachtwoord aanmaken en vervolgens kunt u inloggen bij SIGNAAL om een melding te doen